附件 1:

1.5

\*

1

.

单位名称:

| : : | 7 | 6 | сл | 4 | 3 | 2 | 1 | をす   |
|-----|---|---|----|---|---|---|---|------|
|     |   |   |    |   |   |   |   | 项目名称 |
|     |   |   |    |   |   |   |   | 申报单  |

SJZD314@163.com

1

1

200

备注: 1、此表由申报单位按照报送专

联系人:

.

业申报要求核对原件, 一一百年: 核对申报材料是否齐全, 材料齐全的在下方空格内划"  $\leq$ 3

|  |  |  |  | र्म                   |  |
|--|--|--|--|-----------------------|--|
|  |  |  |  | すまま                   |  |
|  |  |  |  | 申报表                   |  |
|  |  |  |  | 资质证书营业执照              |  |
|  |  |  |  | 凌 子<br>予 了 予<br>第 第 第 |  |

申裁函目

Ť I I AN KY -主 收报 工用 学 申报材料 消防验 收报告 收文件 环保验 建设、 工单位证 兜文件 施

|  |  |  |  | 主要技术文件上传系统    |  |
|--|--|--|--|---------------|--|
|  |  |  |  | 多媒体演示、申报材料电子版 |  |
|  |  |  |  | 英文他任          |  |

电子版发至邮箱

0

é

# 河北省工程勘察设计咨询协会

冀勘设协[2024]9号

## 关于开展 2024 年河北省工程勘察设计项目成果认定 推选工作的通知

各市工作处、各会员单位:

根据中国勘察设计协会《工程勘察、建筑设计行业和市政公用 工程优秀勘察设计奖评选办法》(中设协字[2021]52号)、中国施工 企业管理协会《工程建设项目设计水平评价办法》(中施企协字

【2019】19号) 文件有关要求,河北省工程勘察设计咨询协会决定 开展 2024 年河北省工程勘察设计项目成果认定推选工作,现将有关 事项通知如下:

一、申报范围:

(一) 综合类

- 1. 市政公用工程设计项目
- 2. 石油天然气行业设计项目
- 3. 工程勘察项目
- 4. 公路行业设计项目
- 5. 电力行业设计项目
- 6. 其他行业设计项目(轻纺、农林、物粮等行业)

-1-

7. 中小型精品工程

8. 电子通信行业设计项目

9. 化工石化医药行业设计项目

10. 建筑设计项目

11. 住宅与住宅小区设计项目

12. 建材行业设计项目

13. 机械行业设计项目

14. 传统建筑设计项目

15. 煤炭行业设计项目

16. 园林景观与生态环境设计项目

17. 水利行业设计项目

18. 冶金行业设计项目

(二) 专项类

1. 工程勘察设计软件项目

2. 建筑工程标准设计项目

3. 人防工程设计项目

4. 建筑结构与抗震设计项目

5. 建筑环境与能源应用设计项目

6. 建筑智能化设计项目

7. 水系统工程项目

8. 建筑电气设计项目

9. 建筑工业化设计项目

#### 二、申报要求

1、申报项目应符合《河北省工程勘察设计项目成果认定办法》
 和《河北省勘察设计项目成果认定实施细则》要求,并于 2023 年 4
 月 30 日前完成设计并通过竣工验收后运行使用一年以上四年以下。

2、中小型精品设计项目、工程勘察设计软件、建筑工程标准设 计项目认定不分等级。

-2-

3、申报单位应根据申报成果类别填写申报表(详见各专业申报 细则),申报表须由单位法定代表人签署意见,加盖单位公章。申报材料包括申报表、相关证明和附件(如工程设计图纸、照片和有关音像制品)等。

4、本年度推选工作实行网上申报,申报单位须按照"河北省工程勘察设计项目成果认定申报系统使用操作说明(附件1、2)", 登陆 https://61.182.27.124"河北省工程勘察设计项目成果认定申报系统"在线申报。网上申报上线时间:2024年4月1日00:00至4月30日24:00。

三、申报材料要求

1、本年度纸质材料仅报送申请表,申报表用 A4 格式纸张软皮装 订一式一份;

2、证明与附件材料经各市工作处核验原件后扫描上传,无需提供纸质材料;

3、拟申报一等奖的项目提供反映整个工程设计项目特点多媒体 演示材料,时长5分钟以内(大小200M以内,格式为MP4)。

4、申报材料(图纸、相关技术文件、项目照片等,系统仅支持 上传 PDF、JPG、JPEG、PNG 格式,大小 200M 以内),按各专业申报 细则中具体要求上传至申报系统,无需提供纸质材料;

5、申报工程勘察工程项目名称中应体现勘察项目;

6、所有申报材料(申报表、证明材料、图纸、项目照片等)电 子版及多媒体演示材料拷贝入同一U盘,与申请表同时报送。

7、**申报图纸及项目照片中不得体现申报单位名称,**如有体现将 取消认定资格。

8、申报项目证明材料不齐全或不符合要求,未通过初审的项目 取消认定资格。 9、每个企业申报同类专业的项目实行总量控制,建筑设计原则 不得超过10(含10项);其它综合奖项目不得超过8项(含8项), 专项不得超过6项(含6项)。

10、同一整体项目不得拆分申报。申报项目只能选择综合类和专 项类中的一个类别,不得重复申报;申报专项类时最多只能申报两 个类别。

四、其他要求

1、协会各市工作处对所属市申报项目的证明材料核对原件,对 申报材料是否齐全进行核对,并对申报材料的真实性有效性负责, 并于4月20日前将申报项目汇总表电子版发送至kcxh2009@126.com 邮箱。各市工作处不得增加申报要求之外的其他条件,严格执行廉 洁自律的有关要求,不得借审核之机开展任何初评认定等活动,违 者取消各市工作处的审核资格。

2、申报单位于4月30日前将申报材料报送至协会,逾期不再受 理。请各会员单位按本通知要求做好申报工作。

3、推选工作不收取任何费用。

五、报送方式

-4—

1、纸质材料报送、邮寄地址:河北省石家庄市鹿泉区槐安西路
 555 号河北建设勘察研究院有限公司 540 房间,收件人: 王晓宇
 0311-66723267

2、联系人:卫丽 电话: 13582341271 (同微信)

3、涉及保密工程的人防项目不采用网上申报,全部提供纸质资料(申请表、证明材料、图纸、项目照片各一份,申报一等成果需提供多媒体演示盘),直接报送至河北人防设计研究院有限公司(地址: 石家庄市鹿泉区山前大道 516 号),联系人:刘佳 电话: 18531144651。 附件:

1、VPN 使用说明

2、2024年度河北省工程勘察设计项目成果认定申报系统 使用操作说明—申报单位

3、2024年度河北省工程勘察设计项目成果认定申报系统 使用操作说明—申报人

4、申报项目汇总表

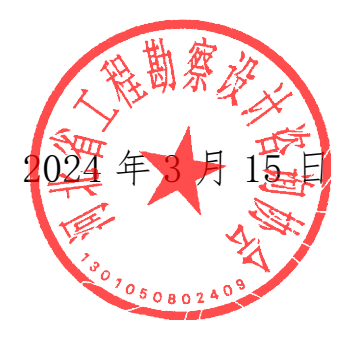

-5-

附件1:

## VPN 使用说明

一、首次访问时安装 VPN 控件的步骤

打开浏览器,在地址栏输入地址 https://61.182.27.124 敲回车

| ← <                                  | ~ ≙ →   №∞ | - 『 ×<br>? 命☆儆© |
|--------------------------------------|------------|-----------------|
| 當 百度一下, 你就知道 × □                     |            |                 |
| 文件(F) 编辑(E) 查看(V) 收藏夹(A) 工具(T) 帮助(H) |            |                 |
| 新闻 hao123 地图 视频 贴吧 学术 更多             |            | 抗击肺炎 设置 登录      |
|                                      | Bai de 百度  |                 |
|                                      | ⓒ 百度一下     |                 |
|                                      |            |                 |
|                                      |            |                 |

打开以下页面,单击"详细信息"

|                                             |     | 11 |
|---------------------------------------------|-----|----|
| ← (⊕) (⊕- ∅ https://61.182.27.124/          | - Ç | 搜索 |
| 🧭 此站点不安全 🛛 🗙 🖸                              |     |    |
| 文件(E) 編辑(E) 查看(V) 收藏夹(A) 工具(I) 帮助(H)        |     |    |
|                                             |     |    |
|                                             |     |    |
|                                             |     |    |
|                                             |     |    |
| 山口                                          |     |    |
|                                             |     |    |
| 这可能意味着,有人正在尝试欺骗你或窃取你发送到服务器的任何信息。你应该立即关闭此站点。 |     |    |
|                                             |     |    |
| ◆ 大河瓜标金贝                                    |     |    |
| ◎详细信息                                       |     |    |
|                                             |     |    |
|                                             |     |    |
| <u> </u>                                    |     |    |
| 半击 汗细后起                                     |     |    |
|                                             |     |    |
|                                             |     |    |

在显示出来的详细信息中单击"转到此网页"

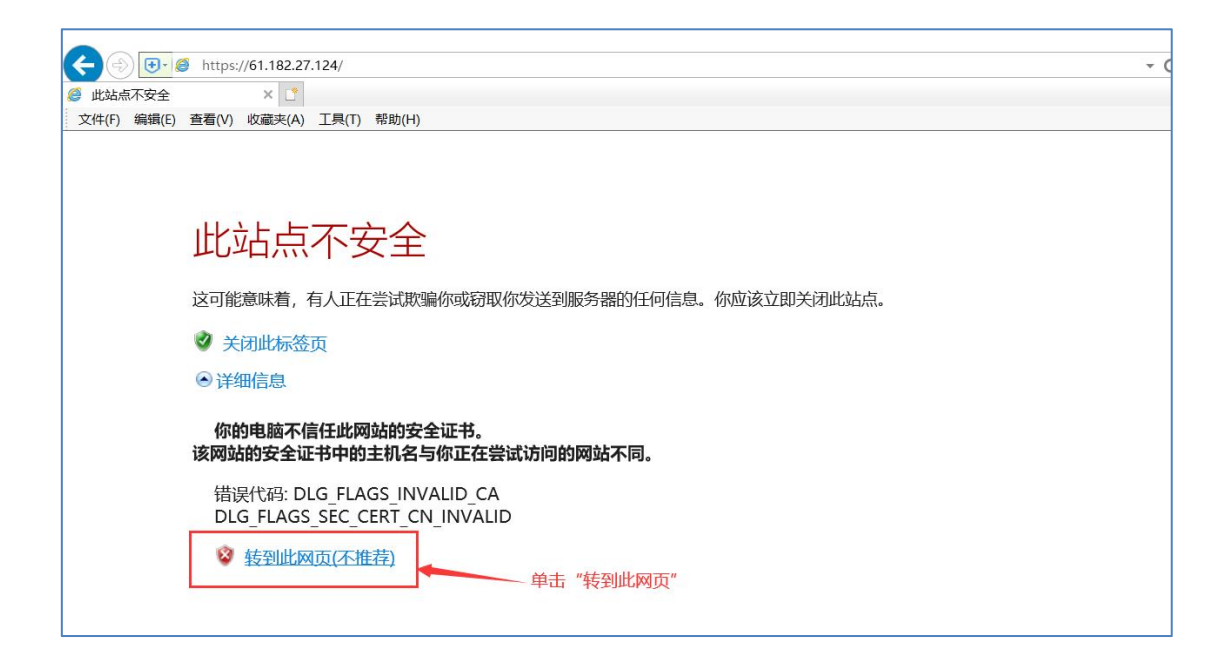

#### 打开登录页面

|                                                                                                    | – 🗆 ×       |
|----------------------------------------------------------------------------------------------------|-------------|
| 🔆 宁 🖲 - 🕲 https:// <b>61.182.27.12</b> 4/por/login_psw.csp?md=0.5168165835219922#https%3A%2F%2F61.182.27.124%2F 🔹 😵 证相错误 🖉 邊先 | P - 🔐 🕁 😳 🙂 |
|                                                                                                    |             |
| 文件(F) 編輯(E) 臺種(V) 绞磁夾(A) 工具(T) 帮助(H)                                                                                          |             |
|                                                                                                    |             |
| EasyConnect                                                                                                    |             |
| <b>登录</b> 使用其它显示方式                                                                                                    |             |
| 用户名: 证书显录                                                                                                    |             |
| 密 吗: [539-167量录                                                                                                    |             |
| 来 登                                                                                                    |             |
|                                                                                                    |             |
|                                                                                                    |             |
|                                                                                                    |             |

如果您是首次访问该系统,页面会自动跳转到 VPN 客户端下载安装页面。请按照提示下载并安装。

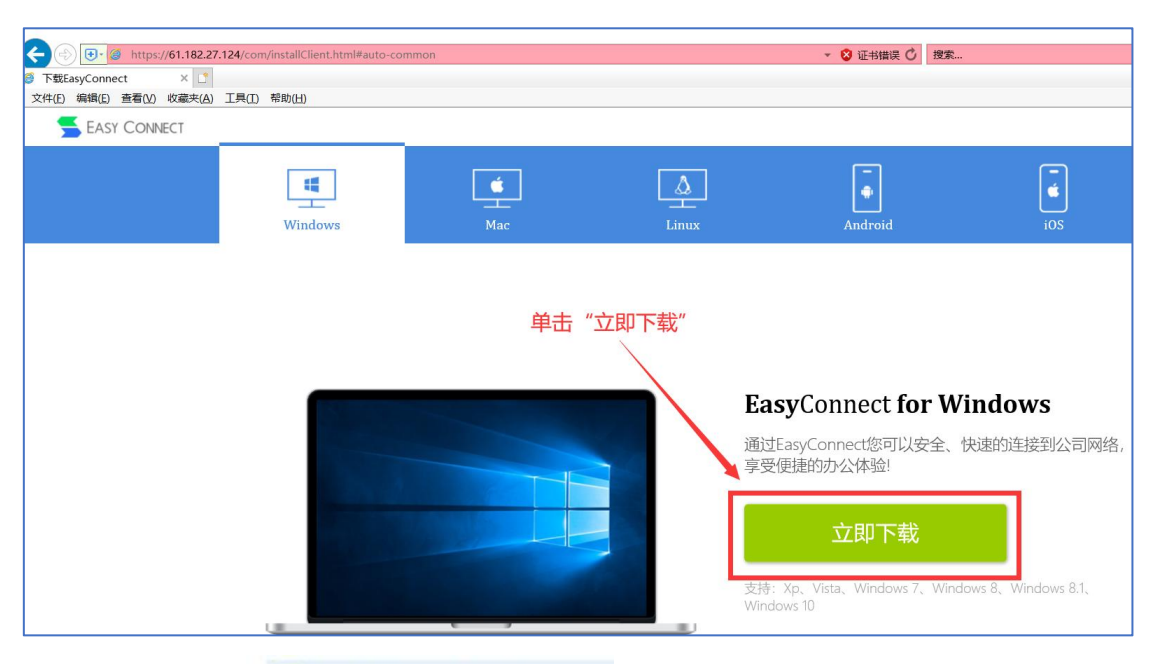

下载的安装程序为 5 EasyConnectInstaller.exe ,双击进行安装。

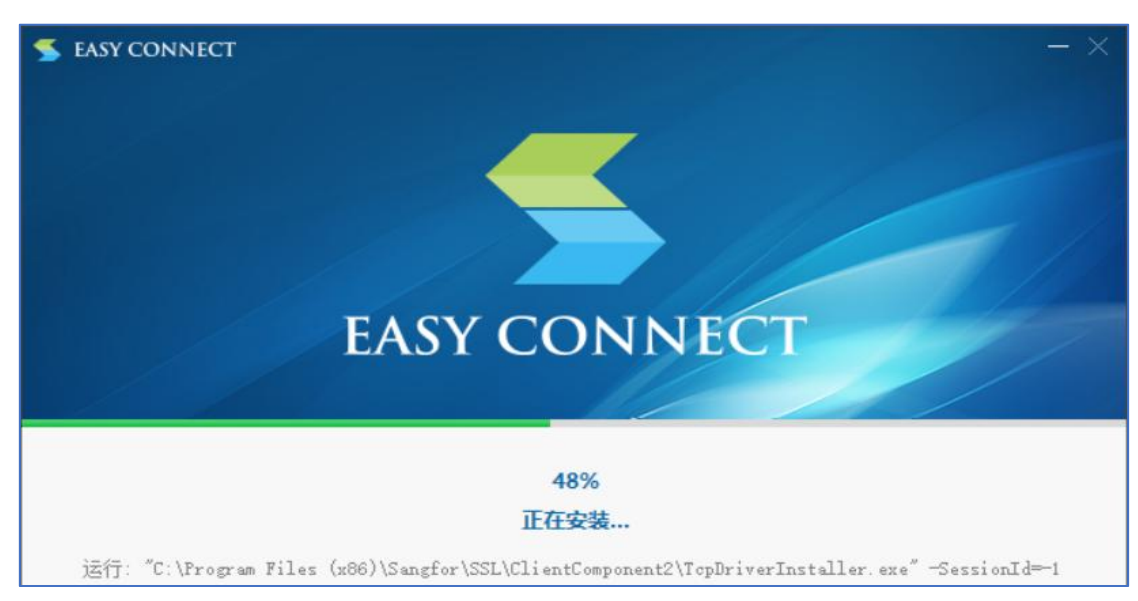

程序安装完成

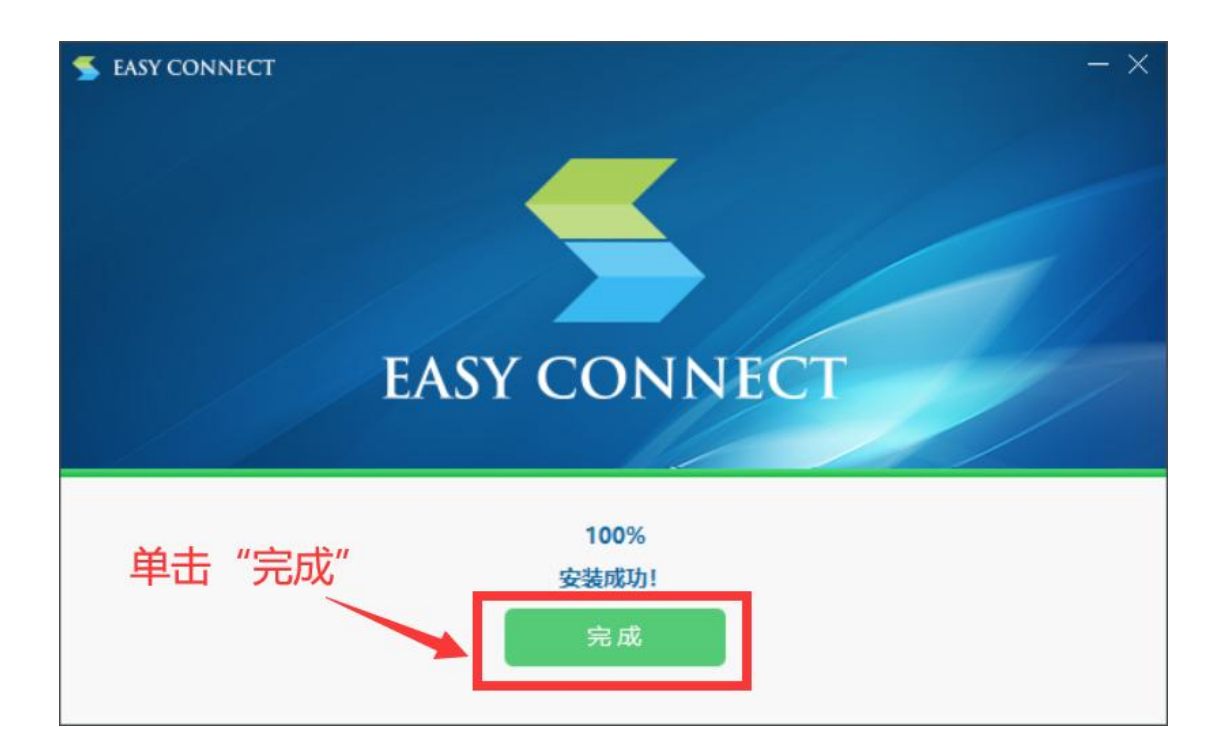

此时,您的浏览器界面会回到跳转之前的登录页面。 输入用户名"申报",密码为空,单击"登录"按钮。

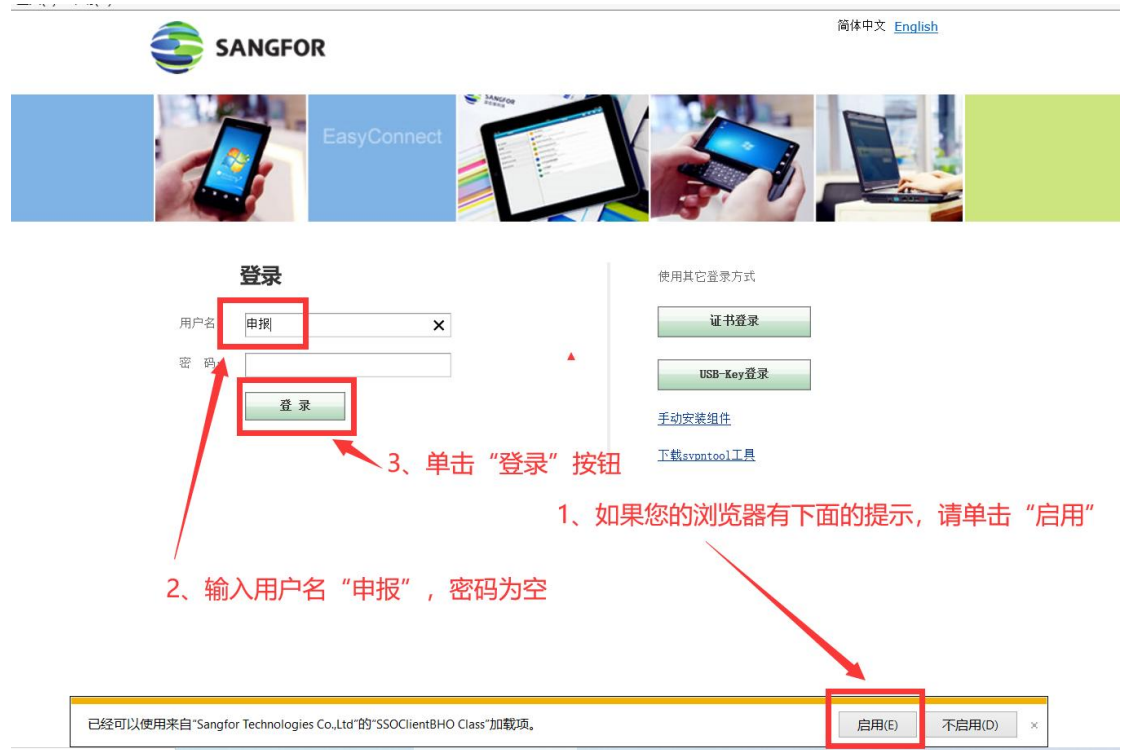

#### 浏览器会在以下页面停留数秒

|                                                                                                    |               | - a ×      |
|----------------------------------------------------------------------------------------------------|---------------|------------|
| - 🛞 💽- 🧭 https://61.182.27.124/por/service.csp?rnd=nibmibmccmafjhic                                             | ▼ 🔇 征书错误 🖒 捜索 | 🔎 🖓 🗘 🔍    |
|                                                                                                    |               |            |
| SANGFOR                                                                                                    |               | 申报 设置   注销 |
|                                                                                                    |               |            |
|                                                                                                    |               |            |
|                                                                                                    |               |            |
|                                                                                                    |               |            |
|                                                                                                    |               |            |
|                                                                                                    |               |            |
|                                                                                                    |               |            |
|                                                                                                    |               |            |
|                                                                                                    |               |            |
| Provide the second second second second second second second second second second second second second second s |               |            |
| 正在初始化。                                                                                                    |               |            |
|                                                                                                    |               |            |
|                                                                                                    |               |            |
|                                                                                                    |               |            |
|                                                                                                    |               |            |
|                                                                                                    |               |            |

#### 随后跳转到河北省工程勘察设计项目成果认定申报管理平台

| 河北省工程勘察设计项目成果认定申报管理平台                             |                                                                                                    |
|---------------------------------------------------|----------------------------------------------------------------------------------------------------|
| <b>欢迎访问</b><br>本次电随时间:<br>2023年03月01日-2023年10月14日 | <u>登录</u>                                                                                                    |
| Project                                           | ##5      ##5      ##5      ##5      ##5      ##6      ##6      ##6      ##6      ##6      ##6      ##6      ##6      ##6      ##6      ##6      ##6      ##6      ##6      ##6      ##6      ##6      ##6      ##6      ##6      ##6      ##6      ##6      ##6      ##6      ##6      ##6      ##6      ##6      ##6      ##6      ##6      ##6      ##6      ##6      ##6      ##6      ##6      ##6      ##6      ##6      ##6      ##6      ##6      ##6      ##6      ##6      ##6      ##6      ##6      ##6      ##6      ##6      ##6      ##6      ##6      ##6      ##6      ##6      ##6      ##6      ##6      ##6      ##6      ##6      ##6      ##6      ##6      ##6      ##6      ##6      ##6      ##6      ##6      ##6      ##6      ##6      ##6      ##6      ##6      ##6      ##6      ##6      ##6      ##6      ##6      ##6      ##6      ##6      ##6      ##6      ##6      ##6      ##6      ##6      ##6      ##6      ##6      ##6      ##6      ##6      ##6      ##6      ##6      ##6      ##6      ##6      ##6      ##6      ##6      ##6      ##6      ##6      ##6      ##6      ##6      ##6      ##6      ##6      ##6      ##6      ##6      ##6      ##6      ##6      ##6      ##6      ##6      ##6      ##6      ##6      ##6      ##6      ##6      ##6      ##6      ##6      ##6      ##6      ##6      ##6      ##6      ##6      ##6      ##6      ##6      ##6      ##6      ##6      ##6      ##6      ##6      ##6      ##6      ##6      ##6      ##6      ##6      ##6      ##6      ##6      ##6      ##6      ##6      ##6      ##6      ##6      ##6      ##6      ##6      ##6      ##6      ##6      ##6      ##6      ##6      ##6      ##6      ##6      ##6      ##6      ##6      ##6      ##6      ##6      ##6      ##6      ##6      ##6      ##6      ##6      ##6      ##6      ##6      ##6      ##6      ##6      ##6      ##6      ##6      ##6      ##6      ##6      ##6      ##6      ##6      ##6      ##6      ##6      ##6      ##6      ##6      ##6      ##6      ##6      #6      #6      #6      #6      #6      #6      #6      #6 |
|                                                   |                                                                                                    |
|                                                   | DIFFERENCE CONTRACTOR                                                                                                    |

二、使用 VPN 注意事项

1、在您首次登录时,按以上步骤操作,系统会自动为您安装 VPN 控件 easyconnect,并在桌面上 放置一个快捷方式。

2、登录系统可以直接双击运行桌面上的 easyconnect 快捷方式图标,也可以像首次登录一样通过

浏览器访问地址 https://61.182.27.124 网页登录,两种方式效果相同。

3、直接运行 easyconnect 进行访问步骤如下:

| EasyConnec | t                                    | (       |        | ×    |
|------------|--------------------------------------|---------|--------|------|
| 🧲 Ea       | asy Connect                          |         | 简体中    | > 文中 |
|            |                                      |         |        |      |
| 服务器地址:     | https://61.182.27.124/por/.          | Login_p | sw.csp | ~    |
| 服务器地址:     | https://61.182.27.124/por/.<br>正在初始化 | login_p | sw.csp | ~    |

| <mark>5</mark> Easy | Connect    |                      | (Ter) |    | Х  |
|---------------------|------------|----------------------|-------|----|----|
| -                   | Ea         | sy Connect           |       |    |    |
| 帐号                  | 证书         | USB-KEY              |       |    |    |
| 服务署用户名              | 출地址:<br>3: | https://61.182.27.12 | 4     |    |    |
| 密码:                 |            | ☑记住密码                | 动登录   |    |    |
|                     |            |                      | 登录    | J. | 20 |

4、不管通过网页登录还是 easyconnect 客户端登录,登录之后,您的电脑桌面右下角系统托盘中都会出现相应图标。鼠标移动到此处,会显示当前连接状态。

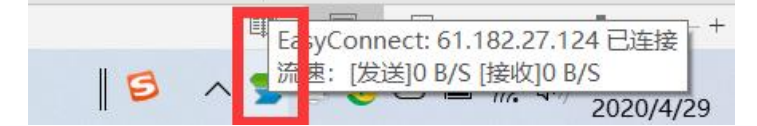

当您结束访问时,推荐在系统托盘该图标上用鼠标右击,然后点击"退出"。因 VPN 通道资源有限,这样做可以为其他申报单位或评审专家创造更好的访问条件。

## 2024 年度河北省工程勘察设计项目成果认定申报系统 使用操作说明—申报企业

| 一、系统登录                |                      |
|-----------------------|----------------------|
| 河北省工程勘察设计项目成果认定申报管理平台 |                      |
| 欢迎访问                  | 登录<br>———            |
| 本次申报时间:               | ▲ <sup>K⊕</sup>      |
|                       | ◎ 密码                 |
| Project               | ⊘ 验证码                |
|                       | □ 记住密码 <u>获奖证书下载</u> |
|                       | 豊泉                   |
|                       |                      |
|                       |                      |
|                       | Install Hone         |

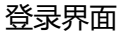

2024年已申请账号的企业用原用户名、密码登录,新申请企业发送邮件至 362248598@qq.com注明**单位全称**申请账号,协会回复用户名和密码后在登录界面 (如上图)中的"用户名"和"密码"框内输入协会分配的账号和密码,在"验证码" 框内输入右侧显示的验证码(不区分大小写),回车或点击"登录"进行系统登录。

二、通知管理

企业登录进系统,默认先展示首页内容。首页展示的内容为协会发布的通知公告, 如果有附件,可点击"下载"按钮进行下载(如图)。

| 👙 申报评审系统 | ■ 企业首页      |                      |            | ۹ 🕄 п 🌘 .              |
|----------|-------------|----------------------|------------|------------------------|
| 48 企业首页  | ● 企业首页 ×    |                      |            |                        |
| ■成果管理─── | 企业公告        |                      |            |                        |
| 田 单位信息   | 标题          | 内容                   | 类型         | 发布时间 操作                |
|          | 2023工程申报已开始 | 工程申报已开始,请及时登录系统填写与申报 | 公告         | 2023-06-27 15:02:40 下載 |
|          |             |                      | 共1条 10条页 ~ | 〈 1 〉 前往 1 页           |
|          |             |                      |            |                        |
|          |             |                      |            |                        |
|          |             |                      |            |                        |
|          |             |                      |            |                        |
|          |             |                      |            |                        |

通知管理界面

三、申报工程管理

1. 单位信息

1.如果是新申请的企业账号,一定要先录入企业的进本信息,协会只生成账 号和密码,填写单位联系人、电话等信息,点击"保存"按钮保存填写内容,若内容 修改则需重新保存。(如图)

| 📛 中报译审系统 | 普页 / 单位信息   | 8                   |            | ९ छ त 🌒 - |
|----------|-------------|---------------------|------------|-----------|
| 489 企业首页 | 企业前页 × 申报工程 | 2 × 工程率核 × ● 单位强烈 × |            |           |
| □ 成果管理 ^ | * 单位编号:     |                     | *单位名称:     | 测试企业2023  |
| □ 申报工程   | * 通讯地址:     |                     | *资质范围:     |           |
| 田 工程审核   | * 单位联系人:    |                     | *联系人手机号:   |           |
| ■ 单位信息   | *法定代表人:     |                     | * 法人手机号:   |           |
|          | *法定代表人身份证号: |                     | *统一社会信用代码: |           |
|          |             |                     |            | ατρ<br>   |

单位信息界面

### 2. 申报工程

企业可在申报工程页面为申报人创建账号密码,需先点击添加工程号按钮,然后 选择行业,接着点击"生成工程号"按钮,为申报工程生成编号和密码,每一对工程 编号和密码对应一个申报工程。展示工程名称、申报类别、人员信息、提交状态、审 核状态等信息,点击工程名称链接,可以查看申报工程的详细申报材料。(如图)

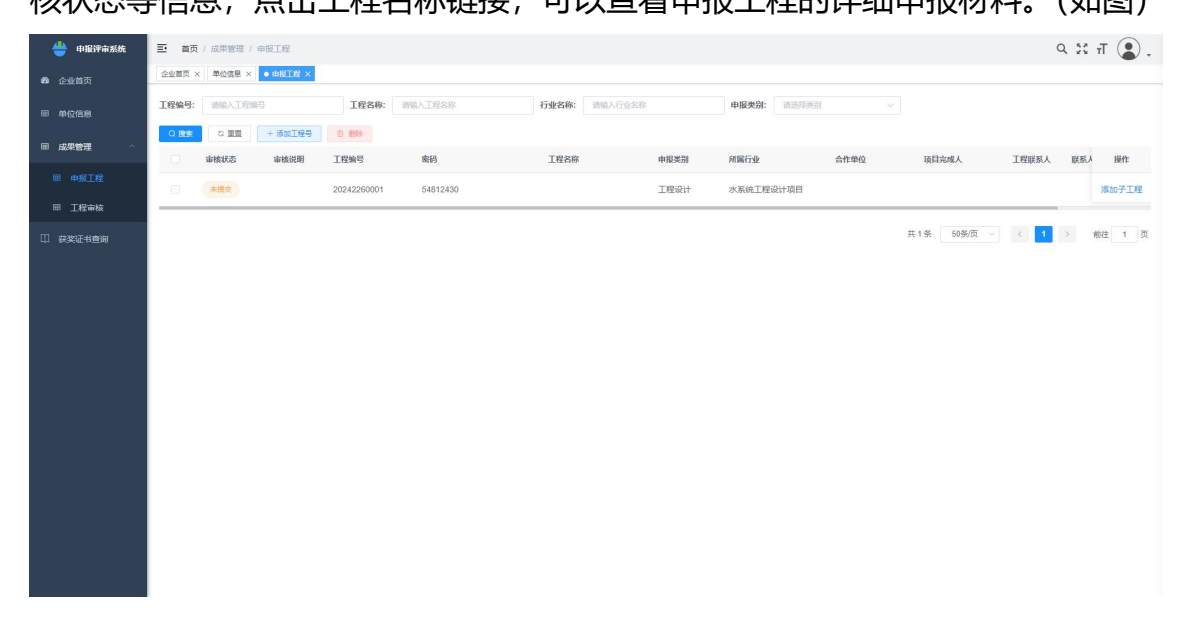

申报工程界面

若该工程存在子项目。则点击右侧"添加子工程"按钮,然后选择行业,为该项 目添加子项目账号及密码,子项目使用方式等同于主项目,使用工程编号和密码登录 系统即可。

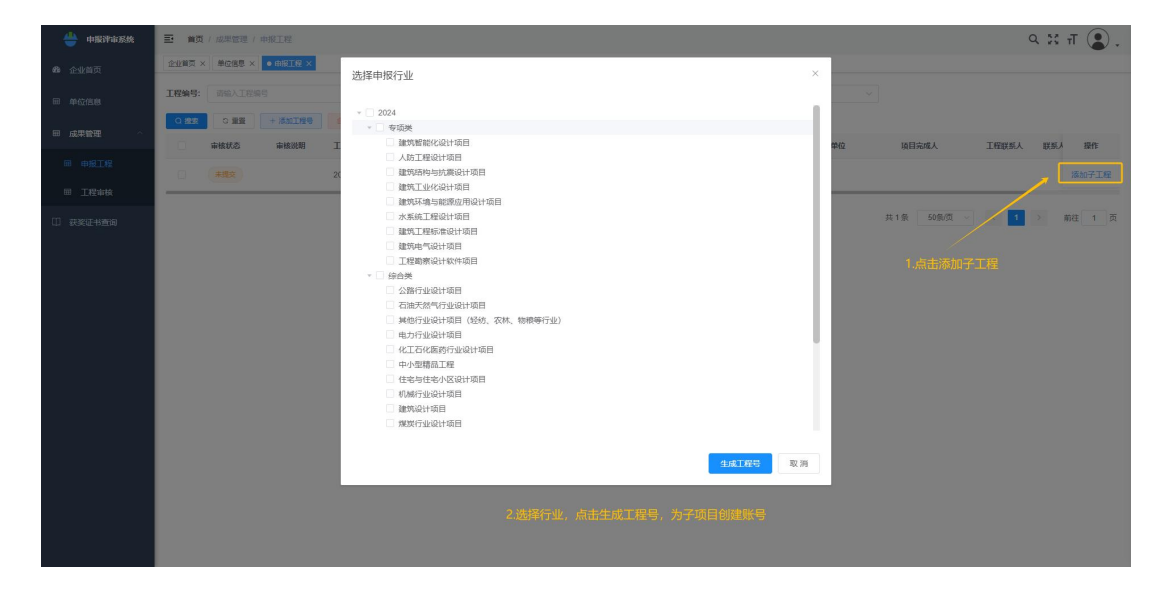

点击"工程信息"、"基本情况"、"人员情况"、"证明材料"、"申报表"等标签可 以查看具体填写内容,证明材料页面,点击"查看附件"可在线打开上传的文件资料 进行浏览。(如图)

| 详情查看    |                        |                                     |
|---------|------------------------|-------------------------------------|
| 工程信息    | 工程编码: 20232150001      | 申报单位: 测试企业2023                      |
| 基本信息    | 工程名称:測试                | 成果水平: 測试                            |
| 人员情况    | 甲銀英別 上程设计<br>项目联系人: 测试 | 附属行业: 公路行业设计项目<br>联系人手机号: 130000000 |
| 项目特点    | 提交时间:                  | 企业审核时间:                             |
| 合作单位    |                        |                                     |
| 证明材料    |                        |                                     |
| 技术文件和图纸 |                        |                                     |
| 项目照片    |                        |                                     |
| 模型文件    |                        |                                     |
| 多媒体视频   |                        |                                     |

#### 工程详细信息界面

4. 工程审核

工程审核页面只显示已提交的工程,单位管理员需要对工程申报表进行"通过"、 "退回"等审核操作,审核通过的工程交由协会管理员复审;退回的工程可以修改后 重新提交;(如图1)

可点击审核进度查看栏的进度查看链接,可以查看该项目的进度状态。点击工程 名称链接,可以查看申报工程的详细申报材料。(如图 2)

| 📛 申报评审系统 | Ξ 首页   | / 成果管理 / 工程审核    |        |               |      |       |          |       |       |             |       | а∷т 💽.        |
|----------|--------|------------------|--------|---------------|------|-------|----------|-------|-------|-------------|-------|---------------|
| 489 企业首页 | • 工程單級 |                  |        |               |      |       |          |       |       |             |       |               |
| 园成果管理 个  | 工程编号:  |                  |        | 1程名称: 消除人工程名称 |      | 行业名称: |          | 审核状态: |       | ✓ Q 該菜 Q 重置 |       |               |
| □ 申报工程   | 审核状态   | 审核说明             | 审核进度查看 | 工程编号          | 工程名称 |       | 所属行业     | 合作单位  | 项目完成人 | 申报表是否提交     | 申报表审核 | 签字盖章申报表审核     |
| ■ 工程审核   | 进行中    | 已成功提交,等<br>待企业审核 | 进度查看   | 20232150001   | 测试   |       | 公路行业设计项目 |       | 测试    | 是           | 显示操作  | 显示操作          |
| ₩ 単公信息   | <      |                  |        |               |      |       |          |       |       | 其1条 10%/页   | v ( 1 | 3<br>80 t 1 A |

图1工程审核界面

| 进度查看                  |                          |
|-----------------------|--------------------------|
|                       | 🝚 提交 🙁 退回 🔮 审核通过 😵 审核不通过 |
| 2023-07-14 17:39:38 😁 | <b>申报表提交</b><br>工程申报表提交  |

#### 图 2 工程审核状态查询界面

 $\times$ 

可点击操作列中的"申报表"查看项目申报表,点击操作列中的"附件"查看该项目的所有附件。(如图 3、4)

| 👙 中报评审系统        | 一 首页 / 工程管理       |                                                                                                    | ९ ४ त 😮 . |
|-----------------|-------------------|----------------------------------------------------------------------------------------------------|-----------|
| <b>命</b> 企业业务首页 | 企业业务首页 × • 王时首 预览 | ×                                                                                                    |           |
| 3 工程管理          | ● 申报材料最入          |                                                                                                    |           |
|                 |                   | 20233180003                                                                                                    |           |
|                 |                   |                                                                                                    |           |
|                 |                   | HBED H                                                                                                    |           |
|                 |                   |                                                                                                    |           |
|                 |                   | 河北省工程勘察设计项目成果认定                                                                                                  |           |
|                 |                   | and the second second second second second second second second second second second second second second second |           |
|                 |                   | 工程勘察设计软件项目申报表                                                                                                    |           |
|                 |                   |                                                                                                    |           |
|                 |                   | HDr. MBED                                                                                                    |           |
|                 |                   | 1997 - 394 - 394 - 1998 - 1998 - 1998 - 1998 - 1998 - 1998 - 1998 - 1998 - 1998 - 1998 - 1998 - 1998 - 1998 - 1  |           |
|                 |                   | Parties.                                                                                                    |           |
|                 |                   | 申报单位测试流程-企业1(盖章)                                                                                                 |           |
|                 |                   |                                                                                                    |           |

图 3 查看申报表界面

| 详情查看             |                |      |      | ×    |
|------------------|----------------|------|------|------|
| 证明材料             | 必传附件列表         |      |      |      |
| 12/1-21+141234   | 附件类型           | 附件数量 |      | 操作   |
| 坝目 崩 片<br>模型 文 件 | 项目承担单位营业执照证书   | 1    |      | 查看附件 |
| 多媒体视频            | 工程项目承担单位相应资质证书 | 1    |      | 查看附件 |
|                  | 项目合同           | 1    |      | 查看附件 |
|                  | 非必传附件列表        |      |      |      |
|                  | 附件类型           | 附件名称 |      | 操作   |
|                  |                |      | 暂无数据 |      |
|                  |                |      |      |      |
|                  |                |      |      |      |
|                  |                |      |      |      |

图 4 附件浏览界面

单位管理员通过工程申报表审核后,等待协会进行申报表的审核,协会审核通过 后工程人员提交签字盖章申报表,由单位管理员进行再次审核(如图)

| 👙 申报评审系统       | 企业首页 × | 申报工程 × 单位信 | 8 × • 18 | 审核 ×  |         |             |                  |         |          |       |           |
|----------------|--------|------------|----------|-------|---------|-------------|------------------|---------|----------|-------|-----------|
| <b>88</b> 企业首页 | 工程编号:  | 请输入工程编号    |          | 工程名称: | 请输入工程名称 | 行业名称        | <b>:</b> 请输入行业名称 |         | 审核状态:    | 请选择状态 |           |
| □□ 成果管理 ^      | Q 搜索   |            |          |       |         |             |                  |         |          |       |           |
| □ 申报工程         |        | 合作单位       | 项目完成,    | K.    | 申报表是否提交 | 签字盖章申报表是否提交 | 申报表预览            | 预览      |          | 申报表审核 | 签字盖章申报表审核 |
| ⊞ 单位信息         | 次件项    |            | 1        |       | 是       | 否           | 回申报表 ⊘附件         | ◎签字盖章申报 | 表        | 显示操作  |           |
| ■ 工程审核         |        |            |          |       |         |             |                  |         |          |       | inist ik@ |
|                | 文件项    |            | 姓名       |       | 是       | 是           | 回申报表 《附件         | ◎签字盖章申报 | <b>表</b> | 显示操作  | 显示操作      |
|                | B      |            | 站        |       | 是       | 是           | ◎申报表 参附件         | ◎签字盖章申报 | 諘        | 显示操作  | 显示操作      |

签字盖章申报表审核

附件3:

## 2024 年度河北省工程勘察设计项目成果认定申报系统 使用操作说明一企业业务

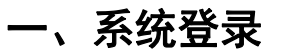

| 河北省工程勘察设计项目成果认定申报管理平台                                                                                          |            |
|----------------------------------------------------------------------------------------------------|------------|
| 次迎访问<br>水:XHH88H81<br>2023年03月01日-2023年10月14日<br>・<br>・<br>・<br>・<br>・<br>・<br>・<br>・<br>・<br>・<br>・<br>・<br>・ | 2023228001 |
| Crongle 0 2023 All                                                                                             |            |

登录界面

在登录界面(如上图)中的"用户名"和"密码"框内输入单位分配的账号和密码,在"验证码"框内输入右侧显示的验证码(不区分大小写),回车或点击"登录"进行系统登录。

## 二、首页

1.可查看单位和协会对本工程的审核意见、状态以及审核的时间(如图)

| 👙 申报评审系统        | 三 企业业务首页   |            |                | ९ ध ग 💽 -        |
|-----------------|------------|------------|----------------|------------------|
| <b>卷</b> 企业业务首页 | ● 企业业务首页 × |            |                |                  |
| 号 工程管理          |            |            |                |                  |
|                 | 企业业务首页     | 中核通过 行甲核   |                |                  |
|                 | 标题         | 内容         | 类型 发布时间        | ) 操作             |
|                 | 98         |            | 2023-06        | 5-12 09:36:44 下载 |
|                 | 2023年申报已开启 | 2023年申报已开启 | 2023-05        | 5-12 16:32:16 下舰 |
|                 |            |            | 共2条 10条页 > < 1 | > 前往 1 页         |
|                 |            |            |                |                  |
|                 |            |            |                |                  |
|                 |            |            |                |                  |

企业业务首页

## 三、项目申报

## 1.1 工程信息

| 程管理业务 | ①<br>申报材料录入 | 2<br>预览提交 |       | <br>④<br>协会审核 | 5 申报表下载 | 22     | 6<br>盖章后申报表上传 | ⑦<br>盖章申报表企业审核 |      |
|-------|-------------|-----------|-------|---------------|---------|--------|---------------|----------------|------|
|       | 工程信息        | 工程编码:     |       |               | 442     | 报单位:   | 测试流程企业        |                |      |
|       | 基本信息        | * 工程名称:   | 12321 |               | * 1983  | 果水平;   | 1             |                |      |
|       | 项目特点        | * 申报类别:   | 工程设计  |               | ~ Pf8   | MATHE: | 中小型精品工程       |                |      |
|       | 合作单位        | •项目联系人:   | 1     |               | * 联系人   | 手机号:   | 1311111111    |                |      |
|       | 技术文件和图纸     | 提交时间:     |       |               | 企业审计    | 杨时间:   |               |                |      |
|       | 项目照片        |           |       |               |         |        |               |                | (発行) |
|       | 多媒体视频       |           |       |               |         |        |               |                |      |
|       |             |           |       |               |         |        |               |                |      |
|       | 生成甲板表       |           |       |               |         |        |               |                |      |
|       |             |           |       |               |         |        |               |                |      |
|       |             |           |       |               |         |        |               |                |      |
|       |             |           |       |               |         |        |               |                |      |

工程信息页

### 1.2 基本情况

1.建成投产时间不能少于一年,否则不能保存成功。

2.起始时间必须小于结束时间。(如图)

| 👙 申报评审系统  | 一 首页 / 工程管理业务       |            |                 |           |              |               |                | ९ ४ न 💽 . |
|-----------|---------------------|------------|-----------------|-----------|--------------|---------------|----------------|-----------|
| 48 企业业务首页 | 全接出局首页 × • 1和智慧业务 × |            |                 |           |              |               |                |           |
| 8 工程管理业务  | ①<br>申报材料录入         | ②<br>预览提交  |                 | ④<br>协会审核 | (5)<br>申报表下载 | ⑥<br>盖章后申报表上传 | ⑦ 盖章申报表企业审核    |           |
|           | 工程信息                | 项目申报类别:    | 工程勘察设计软件        |           | 所属行业:        | 工程觀察设计软件项目    |                |           |
|           | 基本信息                | 项目名称:      | 阿斯爾芬            |           |              |               |                |           |
|           | 項目特点                | 主要设计单位:    | 则试识程-企业         |           |              |               |                |           |
|           | 合作单位<br>证明材料        | *开发开始时间:   | 首 请选择时间         |           | *开发结束时间:     | 图 请选择时间       |                |           |
|           | 技术文件和圆纸             | 工程设计开始时间:  |                 |           | * 工程设计结束时间:  | 目 调选择开始时间     |                |           |
|           | 項目照片<br>模型文件        | *施工单位:     |                 |           | * 1948.817]: |               |                |           |
|           | 多媒体视频               | * 竣工验收时间:  | · 清选择时间         |           | *单位资质:       |               |                |           |
|           |                     | *证书编号:     |                 |           | 鉴定部门:        |               |                |           |
|           | 生成中报表               | 鉴定时间:      | <b>a</b> magaio |           | * 任务来源:      |               |                |           |
|           |                     | 软件开发模式类别:  | 原创软件 二次开发       |           | 软件类别:        | 工程勘察和工程设计类    | 工程管理类 产业互联网平台类 | e.        |
|           |                     |            |                 |           |              | □ 與他          |                |           |
|           | · 软件                | +符合哪类国家规范: |                 |           | * 试用时间:      | ■ 副选择时间       |                |           |
|           |                     | * 评测公司:    |                 |           | * 译测时间:      | 🗎 Wisifens    |                |           |
|           |                     |            |                 |           |              |               |                |           |

基本信息页

## 1.3 人员情况

1.主要设计人员排序按照设计中所起作用的原则,不按专业、技术职务职称,可

以通过点击第二列的上下箭头进行人员排序, 专项类项目最多可添加 8 人。(如图)

| 企业组织首页 × • 129930 | 2<br>2 |      | 3        |      | 5      | 6)                |                  |         |    |
|-------------------|--------|------|----------|------|--------|-------------------|------------------|---------|----|
| 申报材料录入            | 预览提交   | 企业   | 上审核      | 协会审核 | 申报表下载  | 盖章后申报表上传          | 盖章申报表企业审核        | 申报约     | 古果 |
| 工程信息              | + 新譜   |      | ▲ Exce時入 |      |        |                   |                  |         |    |
| 基本信息              |        | 姓名   | 性別       | 职务   | 职称     | 工作单位              | 专业               | 主要工作职责  |    |
| 人员情况              | □ ↑ ↓  | 阿斯蒂芬 | 男        | 阿斯蒂芬 | 教授级建筑师 | 阿斯蒂芬              | 阿斯蒂芬             | 主要参与人   |    |
| 项目特点              |        |      |          |      |        | #16 10 <b>8</b> / | त प्र <b>ा</b> २ | 前注 1 西  |    |
| 合作单位              |        |      |          |      |        |                   |                  | BAL 1 M |    |
| 11990年            |        |      |          |      |        |                   |                  |         |    |
| 项目照片              |        |      |          |      |        |                   |                  |         |    |
| 模型文件              |        |      |          |      |        |                   |                  |         |    |
| 多媒体视频             |        |      |          |      |        |                   |                  |         |    |
|                   |        |      |          |      |        |                   |                  |         |    |
|                   |        |      |          |      |        |                   |                  |         |    |
| 生成甲酸素             |        |      |          |      |        |                   |                  |         |    |
|                   |        |      |          |      |        |                   |                  |         |    |
|                   |        |      |          |      |        |                   |                  |         |    |
|                   |        |      |          |      |        |                   |                  |         |    |
|                   |        |      |          |      |        |                   |                  |         |    |
|                   |        |      |          |      |        |                   |                  |         |    |

人员情况页

## 1.4 项目特点

1.可以设置内容格式,进行加粗、设置颜色等操作。

2.各部分内容均有字数限制,填写内容超过字数限制后将被截取。(如图)

| 👙 申报评审系统            | ■ 首页 / 工程管理业务    |                                          |                           |                           |                    |                                  |                    | ९ ४ त 😩 . |
|---------------------|------------------|------------------------------------------|---------------------------|---------------------------|--------------------|----------------------------------|--------------------|-----------|
| 企业业务首页              | 企业业务普页 × • 工程数   | × 發生費                                    |                           |                           |                    |                                  |                    |           |
| <sup>8</sup> 工程管理业务 | ①<br>申报材料录入      | ②<br>预览提交                                | 3<br>企业审核                 | ④<br>协会审核                 | ⑤<br>申报表下载         | 6 盖章后申报表上传                       | ⑦<br>盖章申报表企业审核     |           |
|                     | 工程信息             | 注:<br>爱入的内容中禁止出现单位信息,<br>若协会审核财发现包含单位信息, | 请仔细检查录入信息,<br>则该申报项目直接作赢。 |                           |                    |                                  | <b>Q</b> (4)       |           |
|                     | 人员情况             | 工程概述(限500个字)                             |                           |                           |                    |                                  | 当前已输入1字符,您还可以输入    | (499字符    |
|                     | 項目特点             | BIUS 99 40                               | \E                        | • 文本 • ▲ 滿                | ≡ <i>I</i> × % ⊠ ⊟ |                                  |                    |           |
|                     | 合作单位             | q                                        |                           |                           |                    |                                  |                    |           |
|                     | 這明材料             |                                          |                           |                           |                    |                                  |                    |           |
|                     | 項目照片             |                                          |                           |                           |                    |                                  |                    |           |
|                     | 模型文件             |                                          |                           |                           |                    |                                  |                    |           |
|                     | 多媒体视频            | 工程设计先进性内容                                |                           | artes annes article artes |                    |                                  |                    | 600048W   |
|                     |                  | 学及音专业工程设计采用的先起                           | I技术上之情况,包括使用新技术,          | 新工艺、新说程、新材料、新设:           | 各、新产品等。(限500个字)    |                                  | 当前已输入1字符,总还可以输入    | (499:3-10 |
|                     | At a faith (270) | B1 <u>0</u> 5 % (*                       |                           | •                         |                    |                                  |                    |           |
|                     |                  |                                          |                           |                           |                    |                                  |                    |           |
|                     |                  |                                          |                           |                           |                    |                                  |                    |           |
|                     |                  |                                          |                           |                           |                    |                                  |                    |           |
|                     |                  |                                          |                           |                           |                    |                                  |                    |           |
|                     |                  | 上程36TEB新住内容<br>涉及含创、技术创新以及依托3            | 工程取的创新成果,解决的技术!           | 圈、工程问题的成与深度,包括题           | 、专利专有技术、项、角活动应     | 8、参编标准 发治文等。( <mark>限1000</mark> | 个字)当前已输入1字符。思还可以输入 | ,999字符    |

#### 项目特点页

## 1.5 合作单位

| 限         | 3个合作             | 单位                 |           |           |         |               |                |           |
|-----------|------------------|--------------------|-----------|-----------|---------|---------------|----------------|-----------|
| 👙 申报评审系统  | 主 前页 / 工程管理业务    |                    |           |           |         |               |                | ९ ४ त 😮 . |
| 48 企业业务首页 | 企业业务首页 × • 1 程管理 | ₩第 ×               |           |           |         |               |                |           |
| 8 工程管理业务  | ①<br>申报材料录入      | ②<br>預览提交          | ③<br>企业审核 | ④<br>协会审核 | 5 申报表下载 | 6<br>盖章后申报表上传 | ⑦<br>盖章申报表企业审核 |           |
|           | 工程信息             | + \$12 2 fbx 8 250 |           |           |         |               |                |           |
|           | 基本信息             | 合作单位               | 资质等级      | 资质证书编号    | 法人代表    | 电话            | 手机号            |           |
|           | 人员情况             | 同斯蒂芬               | 阿斯蒂芬      | 阿斯蒂芬阿斯蒂芬  | 阿斯蒂芬    | 13000000      | 1300000000     |           |
|           | 项目特点             | 圖別目                | 周小川       | 周小川       | 周小川     | 13000000      | 00 1300000000  |           |
|           | 行的対称             |                    |           |           |         | 共2条 10条/6     | モッ く 1 > 萌往 1  | 页         |
|           | 技术文件和图纸          |                    |           |           |         |               |                |           |
|           | 项目照片             |                    |           |           |         |               |                |           |
|           | 模型文件             |                    |           |           |         |               |                |           |
|           | 多媒体视频            |                    |           |           |         |               |                |           |
|           |                  |                    |           |           |         |               |                |           |
|           | 生成甲报表            |                    |           |           |         |               |                |           |
|           |                  |                    |           |           |         |               |                |           |
|           |                  |                    |           |           |         |               |                |           |
|           |                  |                    |           |           |         |               |                |           |
|           |                  |                    |           |           |         |               |                |           |
|           | 1                |                    |           |           |         |               |                |           |

合作单位页

#### 1.6 证明材料

1.仅支持上传 PDF 文档和 ".jpg", ".jpeg", ".png" 类型的图片文件, 且单个 文件大小不得大于 200MB。

2.上传必传附件时直接点击右侧的上传附件按钮,即可上传必传附件,点击附件 名称即可预览,点击右侧的 x 号即可删除。上传非必传附件则需要点击新增按钮,选 择附件类型并上传附件后点击添加即可保存。

3.非必传附件若想要更换附件,请勾选该栏的多选框,然后点击修改按钮即可上传您 想要更换的附件,更换完后,可以点击"预览"按钮进行确认是否更换成功。(如图)

| 👙 中报评审系统        | 一 前页 / 工程管理业务   |                   |           |        |            |            |                | ۹ н п 🌒 . |
|-----------------|-----------------|-------------------|-----------|--------|------------|------------|----------------|-----------|
| <b>动</b> 企业业务首页 | 企业出货首页 × • 工程管  | BALLES ×          |           |        |            |            |                |           |
| 号 工程管理业务        | ①<br>申报材料录入     | ②<br>预览提交         | 3<br>企业审核 | ④ 协会审核 | 5<br>申报表下载 | 6 盖章后申报表上传 | ⑦<br>蕭章申振表企业审核 | ⑧<br>申报结果 |
|                 | 工程信息            | 必传附件列表            |           |        |            |            |                |           |
|                 | 基本信息            | 附件类型              |           |        | 附件数量       |            | 操作             |           |
|                 | 人员情况            | 项目承担单位营业执照证书      |           |        | 0          |            | 上传附件           |           |
|                 | 合作单位            | 工程项目承担单位相应资质证书    |           |        | 0          |            | 上传附件           |           |
|                 | 证明材料<br>技术文件和图纸 | 项目合同              |           |        | 0          |            | 上传附件           |           |
|                 | 項目照片            | 项目竣工检收报告          |           |        | 0          |            | 上传附件           |           |
|                 | 模型文件            | + 新聞 《 物政 ⑧ 開除    |           |        |            |            |                |           |
|                 | 多媒体视频           | 非必传附件列表           |           |        |            |            |                |           |
|                 |                 | 附件类型              |           | 附件名称   |            |            | 擢作             |           |
|                 | 生成申报表           | □ 工程项目主要技术文件 (报告、 | 圍紙、影像图料)  | Rist   |            |            | 预选删除           |           |
|                 |                 |                   |           |        |            | 共1条 10条/   | 页 🗸 🤇 🕇 🔿 前往   | 1 页       |
|                 |                 |                   |           |        |            |            |                |           |
|                 |                 |                   |           |        |            |            |                |           |
|                 |                 |                   |           |        |            |            |                |           |

#### 证明材料页

#### 1.7 技术文件和图纸

1.仅支持上传 PDF 文档和".jpg",".jpeg",".png"类型的图片文件,且单个 文件大小不得大于 200MB。

2.想要更换附件,请勾选该栏的多选框,然后点击修改按钮即可上传您想要更换的附件,更换完后,可以点击"预览"按钮进行确认是否更换成功。(如图)

| 👙 中报评审系统 | 前页 / 工程管理业务       |                |        |        |            |               |                | ९ ध स 🌒 |
|----------|-------------------|----------------|--------|--------|------------|---------------|----------------|---------|
|          | 企业业务首页 × • 1.4755 | 险角 ×           |        |        |            |               |                |         |
|          | ①<br>申报材料录入       | ②<br>預览提交      | 3 企业审核 | ④ 协会审核 | ⑤<br>申报表下载 | 6<br>盖章后申报表上传 | ⑦<br>盖章申报表企业审核 |         |
|          | 工程信息              | + 新雄 《 傳改 图 删除 |        |        |            |               |                |         |
|          | 基本信息              | ☑ 附件类型         |        | 附件名称   |            |               | 操作             |         |
|          | 人员情况              | ☑ 技术文件和图纸      |        | 测试     |            |               | 预定 删除          |         |
|          | 合作单位              |                |        |        |            | 共1条 10条       | 页 ~ 〈 1 〉 前往   | 1 页     |
|          | 证明材料              |                |        |        |            |               |                |         |
|          | 技术文件和图纸           |                |        |        |            |               |                |         |
|          | 项目照片              |                |        |        |            |               |                |         |
|          | 模型文件              |                |        |        |            |               |                |         |
|          | 多媒体视频             |                |        |        |            |               |                |         |
|          |                   |                |        |        |            |               |                |         |
|          | 生成中振表             |                |        |        |            |               |                |         |
|          |                   |                |        |        |            |               |                |         |
|          |                   |                |        |        |            |               |                |         |
|          |                   |                |        |        |            |               |                |         |
|          |                   |                |        |        |            |               |                |         |
| 38时      |                   |                |        |        |            |               |                |         |

技术文件与图纸页

## 2. 项目提交

1. 确认信息填报无误后点击"点击生成申报表"按钮,系统会自动生成1个申报表的PDF文档;点击"预览"按钮,可在线直接打开该申报表的PDF文档,若生成的申报表有误,可点击申报表修改进行修改,确认申报表无误后点击提交即可交由企业与协会进行审核。(如图)

| 👙 中报评审系统  | 一 首页 / 工程管理业务         |           |           |               |               |               |                                      | ९ ४ त 😩 . |
|-----------|-----------------------|-----------|-----------|---------------|---------------|---------------|--------------------------------------|-----------|
| 48 企业业务首页 | 全山山房首页 × • 18183345 × |           |           |               |               |               |                                      |           |
| 9 王程管理业务  | ○<br>申报材料录入           | ②<br>预览提交 | 3<br>企业审核 | 4 协会审核        | 5<br>申报表下载    | 6<br>盖章后申报表上传 | ⑦ ·································· |           |
|           |                       |           | 友情提示:点花   | 击预览按钮,可查看项目完整 | 信息,请确认无误后点击提交 | 按钮进行提交。       |                                      |           |
|           |                       |           |           | 申报表修改         | 预览 提交         |               |                                      |           |
|           |                       |           |           |               |               |               |                                      |           |
|           |                       |           |           |               |               |               |                                      |           |
|           |                       |           |           |               |               |               |                                      |           |
|           |                       |           |           |               |               |               |                                      |           |
|           |                       |           |           |               |               |               |                                      |           |
| 已設时       |                       |           |           |               |               |               |                                      |           |

申报表预览提交页

2. 待企业与协会通过审核并填写完审核意见后,需在此处点击"重新生成 pdf 申报表"按钮,生成带水印的最终版申报表并下载、打印。(如图)

| 👙 中报评审系统  | 一 前页 / 工程管理业务 |                 |                |                |                 |               |                  | ۹ н Т. |
|-----------|---------------|-----------------|----------------|----------------|-----------------|---------------|------------------|--------|
| 48 企业业务首页 | ● 工程管理业务 ×    | ~               | -              |                |                 |               | -                |        |
| 日 工程管理业务  | 申报材料录入        | 预览提交            | 企业审核           | 協会审核           | (5)<br>申报表下载    | 6<br>盖章后申报表上传 | [7]<br>盖章申报表企业审核 |        |
|           |               |                 |                |                |                 |               |                  |        |
|           | 友情提示:点击下      | 载PDF按钮(包含单位审核意见 | ),将最终版申报表下载、打i | 印、签字盖章后,到"上传申报 | 表"菜单上传签字盖章后的pdf | 申报表           |                  |        |
|           |               |                 |                | ▲ 重新生成         | pdf申报表          |               |                  |        |
|           |               |                 |                |                |                 |               |                  |        |
|           |               |                 |                |                |                 |               |                  |        |
|           |               |                 |                |                |                 |               |                  |        |
|           |               |                 |                |                |                 |               |                  |        |
|           |               |                 |                |                |                 |               |                  |        |
|           |               |                 |                |                |                 |               |                  |        |
|           |               |                 |                |                |                 |               |                  |        |
|           |               |                 |                |                |                 |               |                  |        |
|           |               |                 |                |                |                 |               |                  |        |
|           |               |                 |                |                |                 |               |                  |        |
|           | 1             |                 |                |                |                 |               |                  |        |

#### 生成带水印的 pdf 申报表页

3. 若企业或协会未通过并退回,直接点击申报材料录入返回填写信息界面,重新录入信息后重新点击生成申报表即可重新提交。

### 3. 盖章申报表

待企业与协会通过审核并填写完审核意见后,需在此处点击"重新生成 pdf 申报表"按钮,生成带水印的最终版申报表并下载、打印并签字盖章后扫描上传。申报专项类工程的项目还需要上传技术指标填报表(如图 1)。

2. 仅支持上传 PDF 文档。盖章申报表只能上传一个。

3. 点击上传附件按钮即可上传,点击名称即可预览,点击右侧的 x 号可删除(如图 2)。

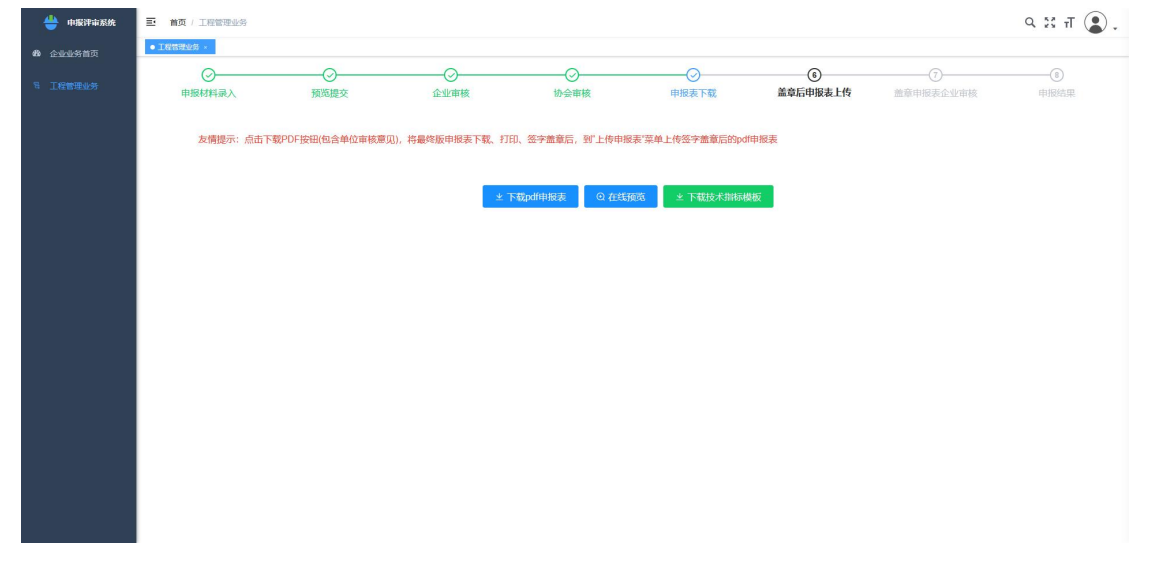

#### 图 1 下载带水印的申报表

| 😃 申报评审系统   | 普页 / 工程管理业务 |               |                 |                     |                |                          |                | ۹ ж п 🌒 . |
|------------|-------------|---------------|-----------------|---------------------|----------------|--------------------------|----------------|-----------|
| 489 企业业务首页 | ● 工程管理业务 ×  |               |                 |                     |                |                          |                |           |
| 8 工程管理业务   | ○<br>申报材料录入 |               |                 |                     | ○<br>申报表下載     | ⑥<br>盖章后申报表上传            | ⑦<br>盖章申报表企业审核 |           |
|            | 友情提示:       |               |                 |                     |                |                          |                |           |
|            | 单位审核通过后,    | 请先到"申报表下载"页面, | 生成带水印的最终版申报表,下算 | 戰打印并签字盖章后扫描上传       | 。仅支持上传PDF文档,且单 | 个文件大小不得超过5MB。盖董          | 章申报表只能上传一个     |           |
|            |             |               | 盖章申报表上传:        | ☆上传文件<br>5時扩展名: pdf | 技术指标模板上传:      | ☆上传文件<br>持扩展名: doc. docx |                |           |
|            |             |               |                 | 确认去                 | 茨              |                          |                |           |
|            |             |               |                 |                     |                |                          |                |           |

图 2 上传带水印的申报表

4. 上传成功后等待企业与协会的审核和打分结果即可。

## 申报项目汇总表

工作处:

|    |      |      |          |     | 申报材料         |                         |            |            |                     |                |                       |          |
|----|------|------|----------|-----|--------------|-------------------------|------------|------------|---------------------|----------------|-----------------------|----------|
| 序号 | 项目名称 | 申报单位 | 申报<br>专业 | 申报表 | 资质证书<br>营业执照 | 竣工验收报<br>告(竣工是<br>否满一年) | 消防验<br>收报告 | 环保验<br>收文件 | 建设、施<br>工单位证<br>明文件 | 主要技术文<br>件上传系统 | 多媒体演<br>示、申报材<br>料电子版 | 其他<br>文件 |
| 1  |      |      |          |     |              |                         |            |            |                     |                |                       |          |
| 2  |      |      |          |     |              |                         |            |            |                     |                |                       |          |
| 3  |      |      |          |     |              |                         |            |            |                     |                |                       |          |
| 4  |      |      |          |     |              |                         |            |            |                     |                |                       |          |
| 5  |      |      |          |     |              |                         |            |            |                     |                |                       |          |
| 6  |      |      |          |     |              |                         |            |            |                     |                |                       |          |
| 7  |      |      |          |     |              |                         |            |            |                     |                |                       |          |
|    |      |      |          |     |              |                         |            |            |                     |                |                       |          |

联系人:

电话:

备注:1、此表由各市工作处按照报送专业申报要求核对原件,核对申报材料是否齐全,材料齐全的在下方空格内划"√"。 电子版发至邮箱 kcxh2009@126.com